## Aplikasi Pencarian Data Pemilik Manfaat AHU

AHU adalah sebuah badan pemerintahan yang mempusatkan sistem ini untuk pelayanan masyarakat terutama seluruh notaris diimplementasikan dalam sebuah aplikasi. Sebuah web aplikasi mengenai sistem aplikasi online menggunakan web base desktop dan web base mobile. Aplikasi informasi pelayanan masyarakat ini membantu karena dengan adanya sistem ini, masyarakat dan notaris dapat mengetahui informasi tentang pencarian fidusia dalam website ini. Layanan ini dapat diakses dimana saja menggunakan desktop, table, atau smart phone menggunakan internet.

Tata Cara Akses Data Pemilik Manfaat Korporasi di Indonesia

Untuk melakukan Pencarian Data Pemilik Manfaat dapat dilakukan dengan cara sebagai berikut:

- Masuk ke halaman Website AHU ke alamat https://ahu.go.id/
- Klik menu Pencarian/Unduh Data

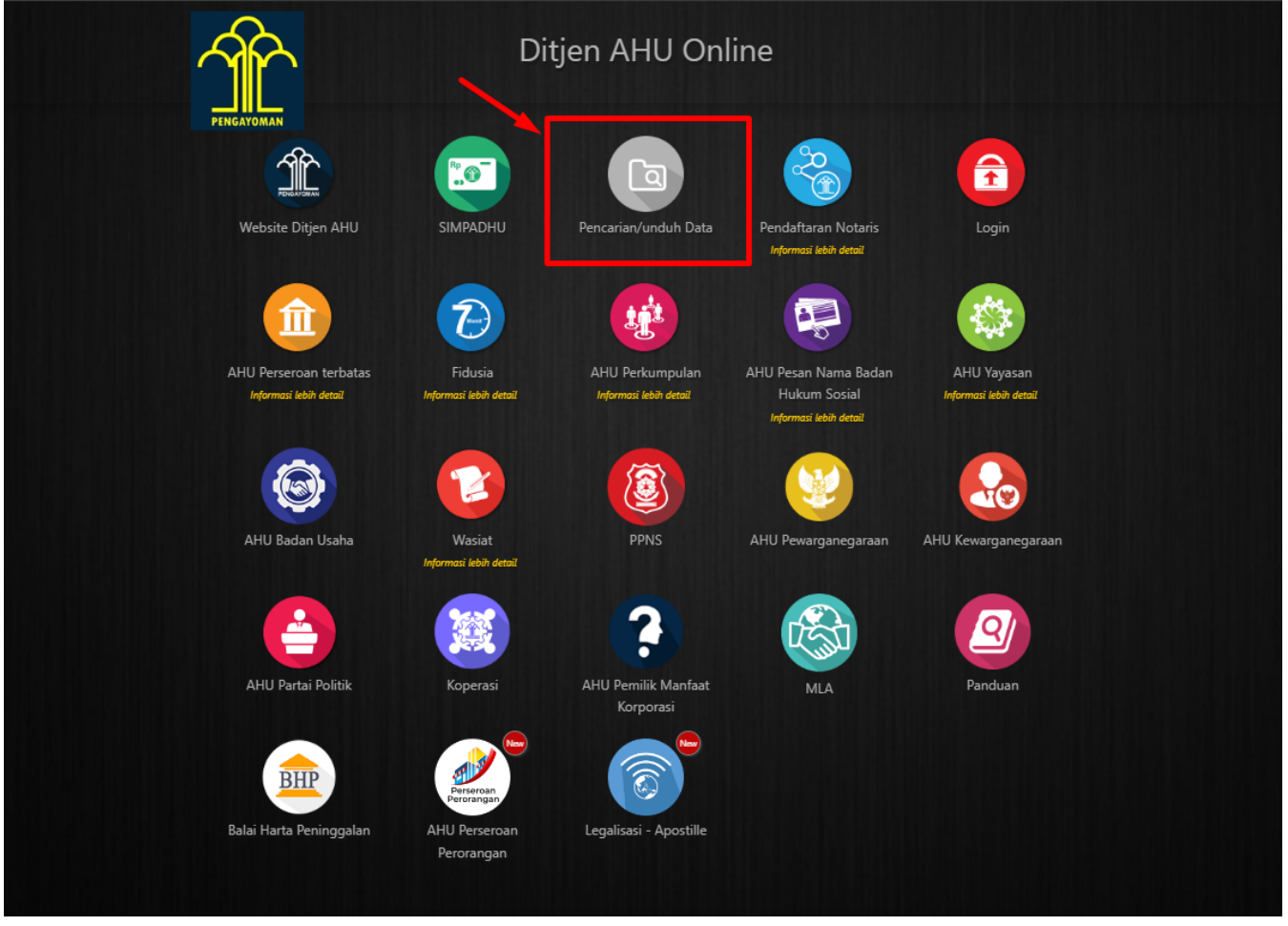

• Klik menu Pemilik Manfaat, lalu akan muncul halaman Pencarian seperti pada gambar dibawah ini:

Last update: 2022/07/01 01:58 pencarian\_pemilik\_manfaat http://panduan.ahu.go.id/doku.php?id=pencarian\_pemilik\_manfaat&rev=1656637087

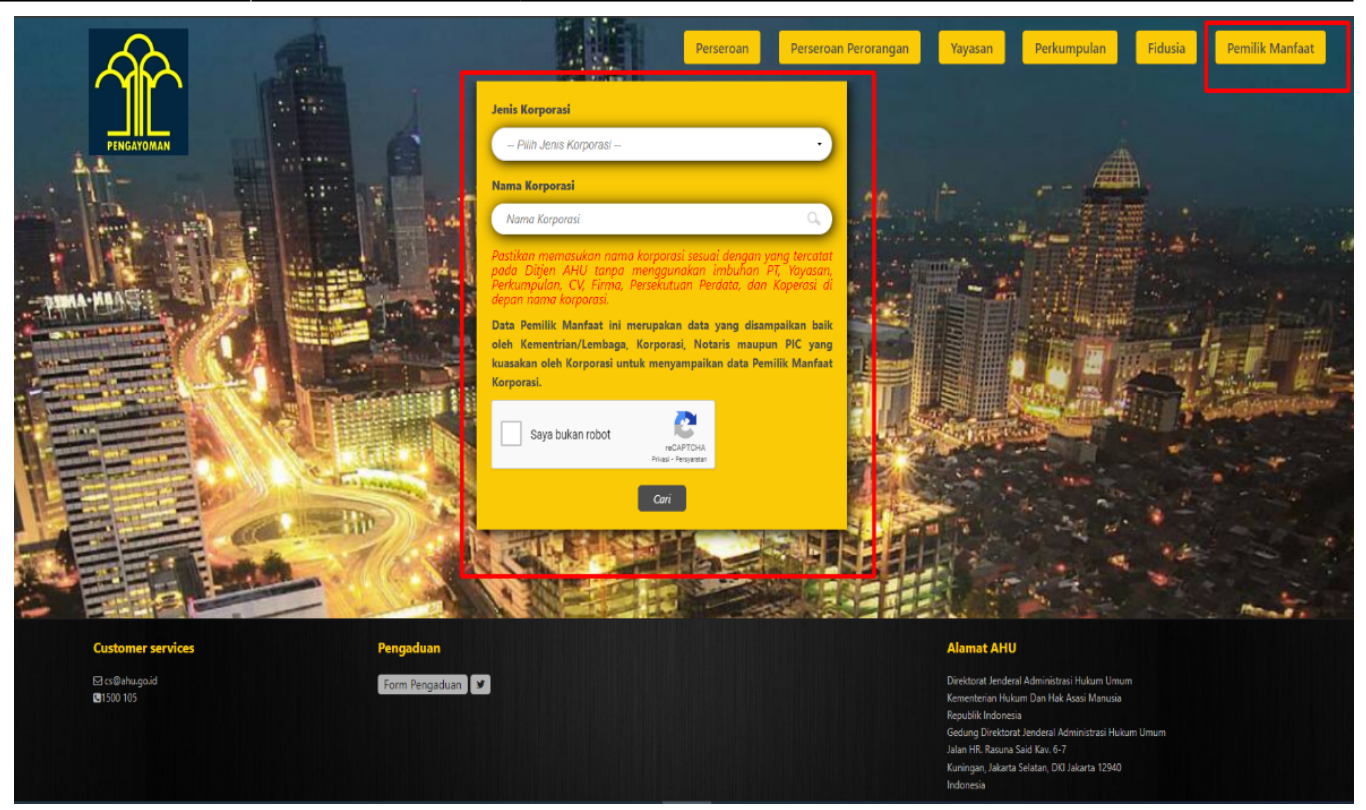

• Kemudian pilih salah satu jenis korporasi dari dropdown list.

|                                                 |                             | Larie Komparat                                                                                                    | Perseroan Perser                                                                                                    | oan Perorangan                                                                                                    | Yayasan                                                                         | Perkumpulan                                                            | Fidusia | Pemilik Manfaat |
|-------------------------------------------------|-----------------------------|----------------------------------------------------------------------------------------------------|----------------------------------------------------------------------------------------------------|----------------------------------------------------------------------------------------------------|---------------------------------------------------------------------------------|------------------------------------------------------------------------|---------|-----------------|
| PINGATOMAR                                      | Ê                           | Pilin Jenis Korporasi -     Pilin Jenis Korporasi -     Pilin Jenis Korporasi -     PERSEROAN TERBATAS     YAVASAN     PERKUMPULAN     KOPERASI     PERSEKUTUAN KOMANDITER     PERSEKUTUAN FIRMA     PT PERORANGAN |                                                                                                    |                                                                                                    |                                                                                 |                                                                        | A       |                 |
|                                                 |                             | Data Pemilik Menfaat ini merup<br>oleh Kementrian/Lembaga, Korp<br>kuasakan oleh Korporasi untuk m<br>Korporasi.<br>Saya bukan robot<br>sa<br>C                                                                    | kan data yang ditampaikan ba<br>orasi, Notaris maupun PIC yan<br>anyampaikan data Pemilik Manfar<br>PERTURA<br>Martenan<br>or | ik<br>patient in the second second |                                                                                 |                                                                        |         |                 |
| Customer services<br>ଅରେଖିକାଧ୍ୟରୁଘ<br>ଜୀ୨୦୦ 105 | Pengaduan<br>Form Pengaduan |                                                                                                    |                                                                                                    |                                                                                                    | Alamat AHU<br>Direktorat Jenderal J<br>Kementerian Hukun<br>Republik Indonesia  | Administrasi Hukum Umum<br>1 Dan Hak Asasi Manusia                     |         | mate            |
|                                                 |                             |                                                                                                    |                                                                                                    |                                                                                                    | Gedung Direktorat J<br>Jalan HR. Rasuna Sa<br>Kuningan, Jakarta Si<br>Indonesia | lenderal Administrasi Huku<br>id Kav. 6-7<br>Ilatan, DKI Jakarta 12940 |         |                 |

 Setelah memilih jenis korporasi lalu isi nama korporasi. Pastikan memasukan nama korporasi sesuai dengan yang tercatat pada Ditjen AHU tanpa menggunakan imbuhan PT, Yayasan, Perkumpulan, CV, Firma, Persekutuan Perdata, dan Koperasi di depan nama korporasi. Kemudian klik "captcha" dan klik tombol Cari

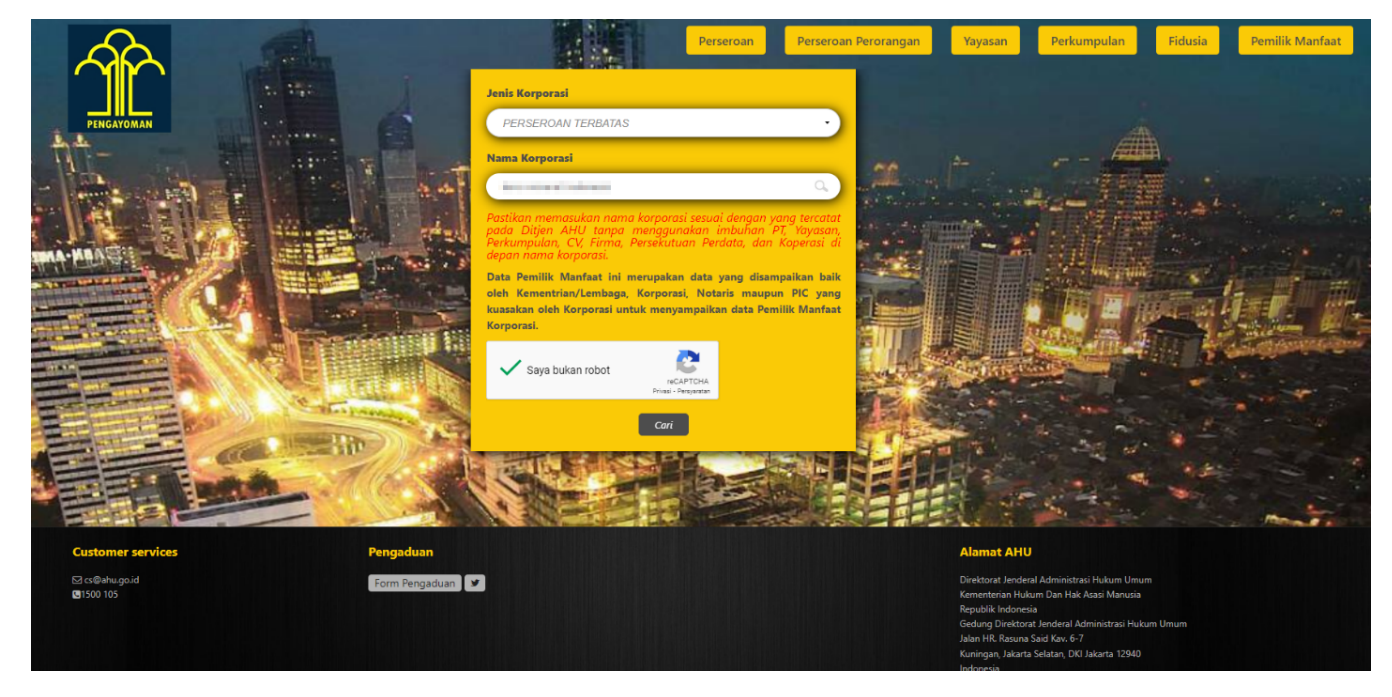

• Setelah itu akan tampil halaman Hasil Pencarian seperti pada gambar dibawah ini:

| PENGAYOMAN                 |                            |                          | Perseroan   | Perseroan Perorangan | Yayasan                                                                                                    | Perkumpulan                                                                                                    | Fidusia        | Pemilik Manfaat |  |
|----------------------------|----------------------------|--------------------------|-------------|----------------------|----------------------------------------------------------------------------------------------------|----------------------------------------------------------------------------------------------------|----------------|-----------------|--|
|                            | Hasil pencarian 1 Perseroa | n Terbatas dengan data p | pemilik mar | ifaat untuk "        | reinessi is                                                                                                 | idanesie"                                                                                                    |                |                 |  |
| Customer services          | Pengaduan                  |                          |             |                      | Alamat AH                                                                                                   | U                                                                                                    |                |                 |  |
| 는 cs@ahugo.id<br>@1500 105 | Form Pengad                | uan 🖌                    |             |                      | Direktorat Jend<br>Kementerian Hu<br>Republik Indon<br>Gedung Direkto<br>Jalan HR. Rasun<br>Kuningan, Jakar | eral Administrasi Hukum Um<br>ukum Dan Hak Asasi Manusia<br>esia<br>irat Jenderal Administrasi Hu<br>a Said Kav. 6-7<br>ta Selatan, DKI Jakarta 12940 | um<br>kum Umum |                 |  |

• Pada halaman Hasil Pencarian, klik tombol DETAIL untuk melihat data pemilik manfaat

| Last update: 2022/07/01<br>01:58 | pencarian_pemilik_manfaat http://pan                                                                                                    | duan.ahu.go.id/doku.php?id=pencariai | n_pemilik_manfaat&rev=1656637087    |
|----------------------------------|----------------------------------------------------------------------------------------------------|--------------------------------------|-------------------------------------|
| PENGAYOMAN                       |                                                                                                    | Perseroan Perorangan Yayasan         | Perkumpulan Fidusia Pemilik Manfaat |
| Hasil pe                         | PERSEROAN TERBATAS PERSEROAN TERBATAS PERSEROAN TERBATAS Cata Vagyakarta, Daerah Istimewa Yogyakarta Content PEMLIK MANFAAT:  A. Memiliki sahara tebih dari 25% (dua puluh lima persen) pada perseroan terbatas sebagaimana tercantum dalam anggaran dasar. Data di atar merupakan hasil isian data oleh Pelapar dan Dijen AHU tidak melakukan verifikasi tehadap data yang disampakan. | ta pemilik manfaat untuk             | ndormenia"                          |

• Klik tombol Kembali pada halaman hasil pencarian untuk Kembali ke halaman pencarian

|              |                                                  | Perseroan   | Perseroan Perorangan | Yayasan    | Perkumpulan          | Fidusia | Pemilik Manfaat |
|--------------|--------------------------------------------------|-------------|----------------------|------------|----------------------|---------|-----------------|
| $\mathbf{M}$ |                                                  |             |                      |            |                      |         |                 |
| PENGAYOMAN   |                                                  |             |                      |            |                      |         |                 |
|              | Hasil pencarian 1 Perseroan Terbatas dengan data | pemilik mai | nfaat untuk "        | nineral ir | donesia <sup>n</sup> |         |                 |
|              |                                                  |             |                      |            |                      |         |                 |
|              | PERSEROAN TERBATAS                               |             |                      |            |                      |         |                 |

Kembali

| EMILIK MANFAAT:<br>1. Alamat Korespondensi: Kota Yogyakarta, Daerah Istimewa Yogyakarta<br>Kitetia:<br>A. Memiliki saham lebih dari 25% (dua puluh lima persen) pada persenan<br>terbatas sebagaimana tercantum dalam anggaran dasar.<br>Dato di atas merupakan hasil isian dato oleh <b>Pelapor</b> dan Ditjen AHU tidak<br>nelakukan verifskasi terhadap data yang disampaikan. | <ul> <li>PEMILIK MANFAAT:</li> <li>Alamat Korespondensi: Kota Yogyakarta, Daerah Istimewa Yogyakarta Kriteria:</li> <li>G. Menerima manfaat dari perseroan terbata; dan/atau</li> <li>G. Merupakan pemilik sebenarnya dari dana atas kepemilikan saham perseroan terbatas.</li> <li>Alamat Korespondensi: Kota Yogyakarta, Daerah Istimewa Yogyakarta Kriteria:</li> <li>F. Menerima manfaat dari perseroan terbatas; dan/atau</li> <li>G. Merupakan pemilik sebenarnya dari dana atas kepemilikan saham perseroan terbatas.</li> <li>Alamat Korespondensi: Kota Yogyakarta, Daerah Istimewa Yogyakarta Kriteria:</li> <li>F. Menerima manfaat dari perseroan terbatas; dan/atau</li> <li>G. Merupakan pemilik sebenarnya dari dana atas kepemilikan saham perseroan terbatas.</li> <li>Alamat Korespondensi: Kota Yogyakarta, Daerah Istimewa Yogyakarta Kriteria:</li> <li>A. Meniliki saham lebih dari 25% (dua puluh lima perser) pada perseroan terbatas bagaimana tercantum dalam anggaran dasar.</li> <li>Data di atas merupakan hasil integrasi basis data pemilik manfaat dengan</li> </ul> |
|----------------------------------------------------------------------------------------------------|----------------------------------------------------------------------------------------------------|
|----------------------------------------------------------------------------------------------------|----------------------------------------------------------------------------------------------------|

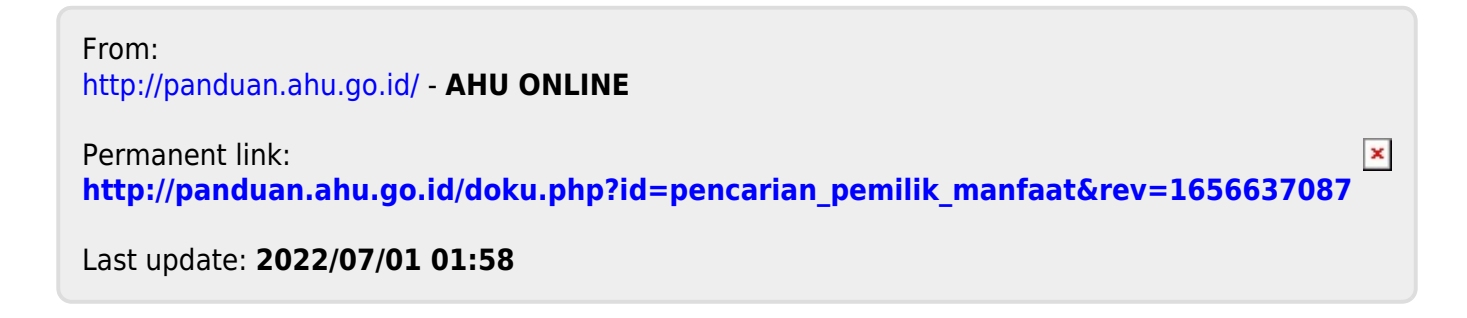